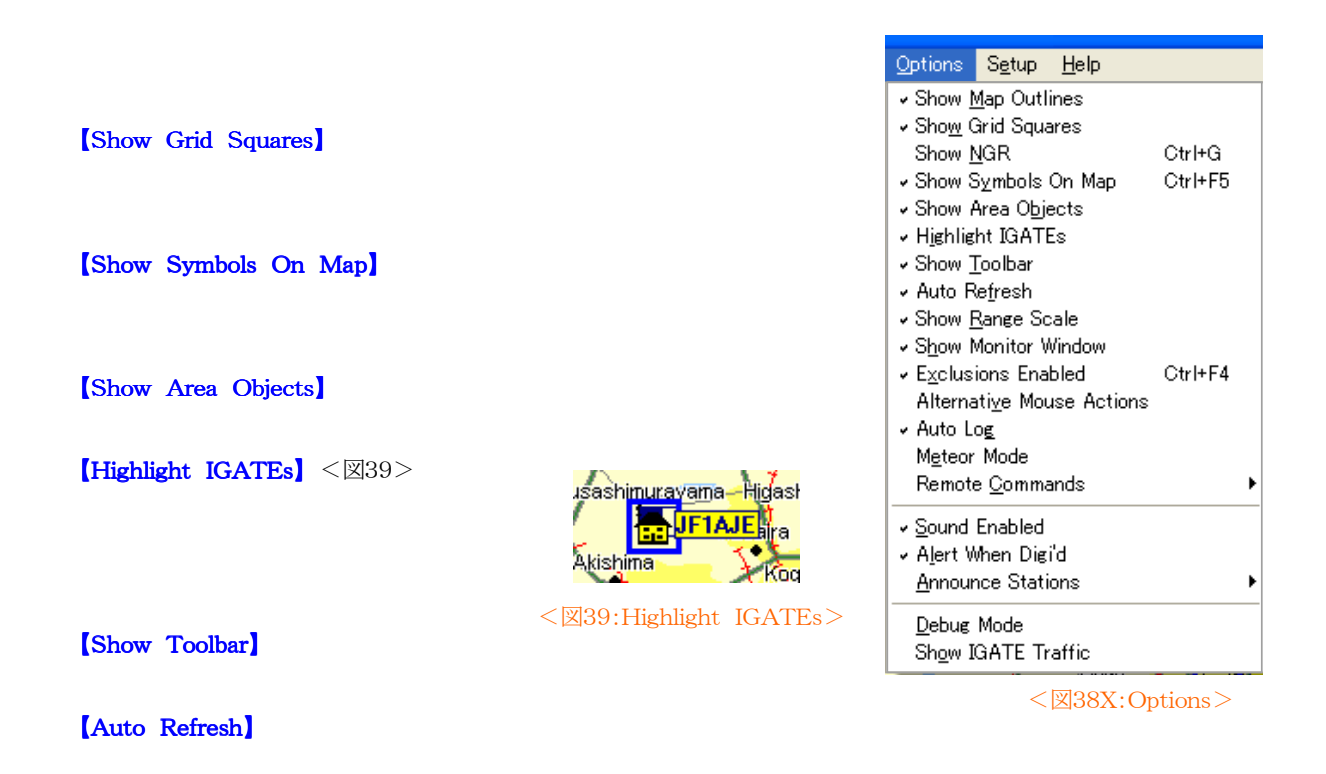

[Show Range Scale]

[Show Monitor Window]

• Freeze

• Search

• Shrink 2

[Exclusions Enabled]

APRS is a registered trademark of Bob Bruning (WB4APR). Copyright (C) 2006 JAPRSX (JF1AJE) All right reserved.